### Introduction to CUSCAR

Version: 1.0 (draft 1.0) Page 1 of 5

#### How To Cancel an Ocean Billing of Lading

This Visual Guide documents the steps to cancel an Ocean Bill of Lading (OBL). User can only apply for cancellation on original approved BL.

| Bill of Lading         |   |                           |                                                  |
|------------------------|---|---------------------------|--------------------------------------------------|
| Shipping Agent         |   |                           | 1. Click on the <b>OPI</b> , type to be erected. |
| Ocean Bill of Lading   | • | Inward (K4)               | I. Click on the OBL type to be created,          |
| House Bill of Lading   | • | Outward (K5)              |                                                  |
| Final Out Turn         |   | Inward Tanshipment (K8)   |                                                  |
| Monitor Bill of Lading |   | Inward Nil Manifest (K4)  |                                                  |
| Reports                | • | Outward Nil Manifest (K5) |                                                  |

|     |      |                             |            |                 |             |         |                        |           |       | 2. Click  | on <b>Retr</b> i<br>existin | i <b>eve</b> to v<br>ig OBL | iew   | an     |
|-----|------|-----------------------------|------------|-----------------|-------------|---------|------------------------|-----------|-------|-----------|-----------------------------|-----------------------------|-------|--------|
| ß   | Bill | of Lading                   |            |                 |             |         |                        |           |       |           |                             |                             |       |        |
| Bil | of   | Lading > Shipping Agent >   | Ocean B    | Bill of Lading  | > Inward K4 | Ļ       |                        |           |       |           |                             |                             |       |        |
|     |      |                             |            |                 |             |         |                        |           |       |           |                             |                             |       |        |
|     | 0    | Search ¥                    |            |                 |             |         |                        |           |       |           |                             |                             |       |        |
| . 7 |      |                             |            |                 |             |         |                        |           |       |           |                             | +                           |       |        |
| D   | = D  | raft. S = Submitted. A = Ar | oproved. F | R = Rejected    |             |         |                        |           |       | / Res     | et 🛛 🛛 New                  | C Retrieve                  |       | Delete |
| _   |      |                             |            |                 |             | age     |                        |           | Total | Total     | Total                       | Total                       |       |        |
| 3   | •    | l o cancel a                | n app      | proved          | OBL,        | Ŭ.,     | Submitted Date         | Status    | Draft | Submitted | Approved                    | Rejected                    | Total |        |
|     |      | click on the J              | ob N       | <b>o.</b> of th | ie BL.      | ige2    |                        | Draft     | 0     | 0         | 0                           | 0                           | 0     |        |
|     | 2    | K4ATALESSTHAN24HRS          | RN0006     | RN0000001       | 40900007    | voyage2 | 04/10/2018<br>12:33:34 | Closed    | 0     | 0         | 0                           | 0                           | 0     |        |
|     | 3    | K44OCT2016                  | RN0002     | RN0000001       | 40900008    | RN0001  | 04/10/2016<br>11:49:41 | Closed    | 1     | 1         | 18                          | 0                           | 18    |        |
|     | 4    | 11111                       | RN0006     | RN000001        |             | voyage2 |                        | Draft     | 1     | 0         | 0                           | 0                           | 1     |        |
|     | 5    | 111                         | RN0006     | RN000001        |             | voyage2 |                        | Draft     | 0     | 0         | 0                           | 0                           | 0     |        |
|     | 6    | K4WITHATD0001               | RN0002     | RN000001        |             | RN0001  |                        | Draft     | 0     | 0         | 0                           | 0                           | 0     |        |
|     | 7    | K4OBLWITHOUTATA             | RN0006     | RN0000001       | 40900007    | voyage2 | 29/09/2018<br>18:25:31 | Submitted | 0     | 0         | 2                           | 0                           | 2     |        |
|     | 8    | 111111                      | ZY004      | RN000001        |             | inw0001 |                        | Draft     | 2     | 0         | 0                           | 0                           | 2     |        |
|     | 9    | K4OBL0001                   | RN0002     | RN0000001       | 40900006    | RN0001  | 26/09/2016<br>12:54:46 | Closed    | 0     | 0         | 8                           | 1                           | 9     |        |

## Introduction to CUSCAR

Version: 1.0 (draft 1.0) Page 2 of 5

### How to Cancel an Ocean Bill of Lading

| Bill of Lading                                        |               |                        |                                     |  |  |  |  |
|-------------------------------------------------------|---------------|------------------------|-------------------------------------|--|--|--|--|
| ill of Lading > Shipping Agent > Ocean Bill of Lading | > Inward K4 > | K40BLWITHOUTATA        |                                     |  |  |  |  |
|                                                       |               |                        |                                     |  |  |  |  |
| Shipping Agent Code *                                 |               |                        | Shipping Agent Name                 |  |  |  |  |
| HZ0002                                                |               |                        | AIR-MARINE FREIGHT SERVICES SDN BHD |  |  |  |  |
| User Job No. *                                        |               |                        |                                     |  |  |  |  |
| K40BLWITHOUTATA                                       |               |                        |                                     |  |  |  |  |
|                                                       |               |                        |                                     |  |  |  |  |
| Carrier Information                                   |               |                        |                                     |  |  |  |  |
|                                                       |               |                        |                                     |  |  |  |  |
| Ship Call No. *                                       |               |                        | Customs Station Code *              |  |  |  |  |
| RN0006                                                |               |                        | H10                                 |  |  |  |  |
| Vessel Id *                                           |               |                        | Vessel Name                         |  |  |  |  |
| RN0000001                                             |               |                        | VESSEL 001                          |  |  |  |  |
| Inward Voyage No.                                     |               |                        | Mode of Transport *                 |  |  |  |  |
| voyage2                                               |               |                        | 1                                   |  |  |  |  |
| ETA                                                   |               |                        | BY SEA                              |  |  |  |  |
| 29/09/2016 15:32:20                                   |               |                        | ETD                                 |  |  |  |  |
| ATA                                                   |               |                        | 30/09/2016 15:32:20                 |  |  |  |  |
|                                                       |               |                        | Port Operator Name                  |  |  |  |  |
| Port Operator Code *                                  |               |                        | Kuantan Port Consortium Sdn Bhd     |  |  |  |  |
| CKPC01                                                |               |                        | Port of Loading *                   |  |  |  |  |
| Port Name                                             |               |                        | SGSIN                               |  |  |  |  |
| KPC                                                   |               |                        | SINGAPORE                           |  |  |  |  |
| Port of Discharge *                                   |               |                        | Country of Origin *                 |  |  |  |  |
| MYPKG                                                 |               |                        | SG                                  |  |  |  |  |
| PORT KLANG                                            |               |                        | SINGAPORE                           |  |  |  |  |
|                                                       |               |                        | Ship Notice/Manifest No.            |  |  |  |  |
|                                                       |               |                        | 40800007                            |  |  |  |  |
|                                                       |               |                        |                                     |  |  |  |  |
| Principal Shipping Agent Information A                | 4. C          | lick <b>Nex</b> t to v | iew the BL that                     |  |  |  |  |
|                                                       | 1             | user want              | t to cancel                         |  |  |  |  |
| Principal Shipping Agent Code *                       |               |                        | ess                                 |  |  |  |  |
| HZ0002                                                |               |                        | NO. 57,MEDAN JAYA COMMERCIAL CENTRE |  |  |  |  |
| Principal Shipping Agent Name                         |               |                        | JLN TUN HUSSEIN ONN                 |  |  |  |  |
| AIR-MARINE FREIGHT SERVICES SDN BHD                   |               |                        | P.O. BOX 2750                       |  |  |  |  |
|                                                       |               |                        |                                     |  |  |  |  |
|                                                       |               | _                      |                                     |  |  |  |  |
|                                                       |               | M Next                 | D Back                              |  |  |  |  |

## Introduction to CUSCAR

Version: 1.0 (draft 1.0) Page 3 of 5

#### How to Cancel an Ocean Bill of Lading

| Shipping Ane                                                                                                    | ent Code             |                                 |                                                       |                                                              |                                         | Shinn                    | na Agent N                      | Jame                      |                                                                       |                                                                                                    |                                                             |                                                       |    |
|----------------------------------------------------------------------------------------------------|----------------------|---------------------------------|-------------------------------------------------------|--------------------------------------------------------------|-----------------------------------------|--------------------------|---------------------------------|---------------------------|-----------------------------------------------------------------------|----------------------------------------------------------------------------------------------------|-------------------------------------------------------------|-------------------------------------------------------|----|
| HZ0002                                                                                                    | en oose              |                                 |                                                       |                                                              |                                         | AIR                      | MARINE F                        | REIGHT                    | SERVICES SD                                                           | N RHD                                                                                                    |                                                             |                                                       |    |
| User Job No                                                                                                    |                      |                                 |                                                       |                                                              |                                         | Manif                    | est No                          |                           | 021101020 00                                                          |                                                                                                    |                                                             |                                                       |    |
| K4OBLWIT                                                                                                    | THOUTATA             |                                 |                                                       |                                                              |                                         | 409                      | 0007                            |                           |                                                                       |                                                                                                    |                                                             |                                                       |    |
| Ship Call No.                                                                                                    |                      |                                 |                                                       |                                                              |                                         | Port                     | floading                        |                           |                                                                       |                                                                                                    |                                                             |                                                       |    |
| RNDDD6                                                                                                    |                      |                                 |                                                       |                                                              |                                         | SG                       | IN                              |                           |                                                                       |                                                                                                    |                                                             |                                                       |    |
| Port of Disch                                                                                                    | haroe                |                                 |                                                       |                                                              |                                         | SINGA                    | PORE                            |                           |                                                                       |                                                                                                    |                                                             |                                                       |    |
| MYPKG                                                                                                    |                      |                                 |                                                       |                                                              |                                         | Vesse                    | lld                             |                           |                                                                       |                                                                                                    |                                                             |                                                       |    |
|                                                                                                    | <u>,</u>             |                                 |                                                       |                                                              |                                         | RND                      | 000001 🌔                        |                           |                                                                       |                                                                                                    |                                                             |                                                       | -  |
| PORT KLANG                                                                                                    | G                    |                                 |                                                       |                                                              |                                         |                          |                                 |                           | T 1 1 1                                                               |                                                                                                    |                                                             |                                                       |    |
| PORT KLANG<br>Vessel Name                                                                                                    | e                    |                                 |                                                       |                                                              |                                         |                          |                                 | 5.                        | Tick the                                                              | check bo                                                                                                    | ox of the                                                   | preferr                                               | e  |
| PORT KLANG<br>Vessel Name<br>VESSEL 0                                                                                                    | 9<br>1001            |                                 |                                                       |                                                              |                                         |                          |                                 | 5.                        | Tick the                                                              | check bo<br>BL to                                                                                                    | ox of the cancel                                            | preferr                                               | e  |
| Vessel Name<br>VESSEL 0                                                                                                    |                      | 000                             | DI na t                                               |                                                              | ha                                      |                          |                                 | 5.                        | Tick the                                                              | check bo<br>BL to                                                                                                    | ox of the cancel                                            | preferr                                               | e  |
| Vessel Name<br>VESSEL 0<br>6.                                                                                                    | Click <b>Oc</b>      | ean                             | <b>BL no</b> t                                        | o view t                                                     | he                                      |                          | l                               | 5.                        | Tick the                                                              | check bo<br>BL to                                                                                                    | ox of the cancel                                            | preferr                                               | e  |
| Vessel Name<br>VESSEL 0<br>6.                                                                                                    | Click <b>Oc</b>      | <b>ean</b><br>tion c            | <b>BL no</b> t<br>letails if                          | o view t<br>require                                          | he<br>d.                                |                          | l                               | 5.                        | Tick the                                                              | check bo<br>BL to                                                                                                    | ox of the cancel                                            | preferr                                               | e  |
| Vessel Name<br>VESSEL 0<br>6.                                                                                                    | Click <b>Oc</b>      | <b>ean</b><br>tion c            | <b>BL no</b> t<br>letails if                          | o view t<br>require                                          | he<br>d.                                |                          |                                 | 5.                        | Tick the                                                              | Check bo<br>BL to                                                                                                    | elete                                                       | preferr<br>py © Rel                                   | e  |
| Vessel Name<br>Vessel Name<br>VESSEL 0<br>6.                                                                                                    | Click Oc<br>transact | ean<br>tion c                   | BL no t<br>letails if                                 | o view t<br>require<br>Total No. of<br>Package               | he<br>d.<br>Total<br>Measurement        | UOM                      | Total<br>Weight                 | 5.                        | Tick the                                                              | Check bc<br>BL to<br>New 10 Date                                                                                                    | elete (2) Co<br>Message<br>Function                         | preferr<br>py C Re<br>Status                          | e  |
| Vessel Name<br>Vessel Name<br>Vessel 0<br>6.<br>0<br>0<br>0<br>0<br>0<br>0<br>0<br>0<br>0<br>0<br>0<br>0<br>0<br>0<br>0<br>0<br>0<br>0                                                                                                    | Click Oc<br>transact | ean<br>tion c                   | BL no t<br>letails if<br><sup>Cotal</sup><br>Cotainer | o view t<br>require<br>Total No. of<br>Package<br>100        | he<br>d.<br>Measurement<br>1200         | UOM                      | Total<br>Weight<br>1500         | 5.<br>иом<br>кам          | Submitted<br>Date<br>29/09/2016<br>18:30:19                           | New     BL to     Response     29/09/2016     18:21:00                                                                                                    | elete (2) Co<br>Message<br>Original                         | preferre<br>py 2 Re<br>Status<br>Approved             | tr |
| Vessel Name<br>Vessel Name<br>Vessel 0<br>6.<br>0<br>8/L<br>0<br>BL002 .<br>0<br>BL001                                                                                                    | Click Oc<br>transact | ean<br>tion c<br>Total<br>Cargo | BL no t<br>letails if<br>Container<br>1               | o view t<br>require<br>Total No. of<br>Package<br>100<br>100 | he<br>d.<br>Measurement<br>1200<br>1200 | UOM<br>МТQ<br>МТQ        | Total<br>Weight<br>1500<br>1500 | UOM<br>KGM                | Submitted<br>Date<br>29/09/2016<br>16:30:19<br>29/09/2016<br>18:25:31 | C New     Date     29/09/2018     18:17:00                                                                                                    | elete (2) CC<br>Message<br>Original<br>Original             | preferre<br>py 2 Re<br>Status<br>Approved<br>Approved | tr |
| Content kind of the second of the second of | Click Oc<br>transact | ean<br>tion c<br>Total<br>Cargo | BL no t<br>letails if<br>Container<br>1<br>1          | o view t<br>require                                          | he<br>d.<br>Measurement<br>1200         | иом<br>Мто<br>Мто        | Total<br>Weight<br>1500<br>1500 | <b>U</b> 0М<br>КGM<br>КGM | Submitted<br>Date<br>29/09/2016<br>16:30:19<br>29/09/2016<br>16:25:31 | Check bc     BL to     BL to     Check bc     BL to     Check bc     BL to     Check bc     BL to     Check bc     Check bc     Ch | elete (2) Co<br>Message<br>Function<br>Original<br>Original | preferre<br>py 2 Re<br>Status<br>Approved<br>Approved | tr |
| PORT KLANG<br>Vessel Name<br>VESSEL 0<br>6.<br>0<br>8/L<br>0BL002 .<br>0BL001                                                                                                    | Click Oc<br>transact | ean<br>ion c<br>Total<br>Cargo  | BL no t<br>letails if<br>Container<br>1<br>1          | o view t<br>require<br>Total No. of<br>Package<br>100<br>100 | he<br>d.<br>Measurement<br>1200         | <u>иом</u><br>мто<br>мто | Total<br>Weight<br>1500         | <b>UOM</b><br>КGM         | Submitted<br>Date<br>29/09/2016<br>18:30:19<br>29/09/2016<br>18:25:31 | Check bc     BL to     BL to     Constant of the second second seco | elete (2) Co<br>Message<br>Function<br>Original<br>Original | preferre<br>py 2 Re<br>Status<br>Approved<br>Approved | tr |

## Introduction to CUSCAR

Version: 1.0 (draft 1.0) Page 4 of 5

### How to Cancel an Ocean Bill Lading

| Currier Information Currier Information Curri                                                                                                    |                                                                                                    | ill of Lading<br>If Ladino Shipping Agent Ocean Bill of Lading Inward K4 car                                                                                                    | ncel                                |
|----------------------------------------------------------------------------------------------------|----------------------------------------------------------------------------------------------------|----------------------------------------------------------------------------------------------------|-------------------------------------|
| Concisions internation  Concisions internation  Conci                                                                                                    | Concise Information  Despins Agent Data  Page Data  Page Data Page Data Page Data Pa                                                                                                    | Louing simplifying righting strategy in the contract of the contract of the co | 10/E1                               |
| Shops Agent Cole<br>KCCCC<br>KCCCC<br>KCCCC<br>KCCCC<br>KCCCC<br>KCCCC<br>KCCCC<br>KCCCC<br>KCCCC<br>KCCCCC<br>KCCCCC<br>KCCCCC<br>KCCCCC<br>KCCCCCC<br>KCCCCCCCC                                                                                                    | Shippig Agent Code<br>LECC2<br>JACOMATHE PREJICHT SERVICES SON EHD<br>MARINES TRUE<br>WARNES TRUE<br>WARNES TRUE<br>WARNES TRUE<br>WARNES TRUE<br>WARNES<br>TRUE<br>TRUE<br>TR | Carrier Information A                                                                                                    |                                     |
|                                                                                                    |                                                                                                    | Shipping Agent Code                                                                                                    | Shipping Agent Name                 |
| Name   A construction   A construction<                                                                                                    | Container     Automation     Automation     Automation     Automation     Status     Automation     Automation     Consigner     Consigner </td <td>H70002</td> <td>AIR-MARINE FREIGHT SERVICES SDN BHD</td>                                                                                                    | H70002                                                                                                    | AIR-MARINE FREIGHT SERVICES SDN BHD |
| Are sold with AcUTARA<br>Are Consume<br>Per of Lossing<br>Per of Lossing<br>Per of Packages<br>Per of Packages | Ark Look Manual Carlos<br>We Cook Manual Carlos<br>We Cook Manual Carlos<br>We Cook Manual Carlos<br>We Cook Manual Carlos<br>We Cook Carlos<br>We Cook Ca                                                                                                    | ker Joh No                                                                                                    | Manifest No                         |
| Bocalitation   Provide   Provide <                                                                                                    | Bit of Laboration   Provide Calible   Provide Calible   Provide Calible   Solitik   Solitik                                                                                                    |                                                                                                    | 4000007                             |
| by Caff Re. To a Course of Course of                                                                                                    | big Caffie.<br>Proto Substage<br>Proto Substage<br>Server 30 Substage<br>Substage<br>S                                                                                                    |                                                                                                    | Dat of Looking                      |
| Notes   Notes   Notes   Served   Notes   Notes<                                                                                                    | Notes   Notes   Notes   Served   Notes   Notes<                                                                                                    | Ship Gali No.                                                                                                    | For or Loading                      |
| Verse I d  Prive Prive P                                                                                                    | And it Stating information V Vessels Ion  Setted Laking information V  Vessels Ion  Setted Laking information V  Consigner Information V  Consigner Information V  Consigner Information V  Consigner Information V  Consigner Information V  Consigner Information V  Construct S 1 cargo  Container V  Construct S  Setted S 1 cargo  Container V  Consigner Information V  Setted S 1 cargo  Container V  Consigner Information V  Setted S 1 cargo  Container V  Consigner Information V  Setted S 1 cargo  Container V  Consigner Information V  Setted S 1 cargo  Container V  Consigner Information V  Setted S 1 cargo  Container V  Consigner Information V  Setted S 1 cargo  Container V  Consigner Information V  Setted S 1 cargo  Container V  Setted S 1 cargo  Container V  Setted S 1 cargo  Container V  Setted S 1 cargo  Container V  Setted S 1 cargo  Container V  Setted S 1 cargo  Container V  Setted S 1 cargo  Container V  Setted S 1 cargo  Container V  Setted S 1 cargo  Container V  Setted S 1 cargo  Container V  Setted S 1 cargo  Container V  Setted S 1 cargo  Container V  Setted S 1 cargo  Container V  Setted S 1 cargo  Container V  Setted S 1 cargo  Setted S 1 cargo  Container V  Setted S 1 cargo  Setted S 1 cargo  Setted S 1 carg                                                                                                    |                                                                                                    | SINGAPORE                           |
| Intradiction   Vessel None     Vessel None     Percent deformation V     encoded deformation V     encoded deformation V     encoded deformation V     Consigner information V     Consigner information V <td< td=""><td>Intradiction   Vessel None   Vessel None     Vessel Ool     Bit of Lading Information V     Consigner Information V     Consigner Information V     Constance I     Consin Particititititit</td><td>NVDVC</td><td>Vessel Id</td></td<>                                                                                                    | Intradiction   Vessel None   Vessel None     Vessel Ool     Bit of Lading Information V     Consigner Information V     Consigner Information V     Constance I     Consin Particititititit                                                                                                    | NVDVC                                                                                                    | Vessel Id                           |
| Are all landing forformation V  Second Information V  Consigner Information V  Consigner Inform                                                                                                    | Access None<br>VESSEL 001<br>Bill of Lading Information V<br>Consigners Information V<br>Consigners Info                                                                                                    | PORT KLANG                                                                                                    | RN0000001                           |
| VESEL 01  PEll of Ladag Information V  Pell of Ladag Information V  Perlow Information V  Perlow Information V  Perlow Information V  Perlow Information V  Perlow Information V  Perlow Information V  Perlow Information V  Perlow Information Information Infor                                                                                                    | VESSEL 01  Elit of Lading Information V  Consigner Information V  Consigner Information V  Consigner Information V  Consellation Remarks A  Cancellation Remarks *  Ist replesement: add 1 carpo  Container V  Cancellation Remarks -  Sammary A  Total Gross Weight  So  So  So  So  So  So  So  So  So  S                                                                                                    | Vessel Name                                                                                                    |                                     |
| P Rt of Lading Information V                                                                                                    | Bit of Lading Information V         • Activated Addinational V         Consigner Information V         Consigner Information V         Consigner Information V         Consigner Information V         Consigner Information V         Consigner Information V         Consigner Information V         Consigner Information V         Consigner Information V         Constitution Remarks *         Constitution Remarks *         Sammary N         Tool More Type of Packages         Tool Tool Tool Tool Tool Tool Tool Tool                                                                                                    | VESSEL 001                                                                                                    |                                     |
| Bill of Lading information V         • Key in the reason for cancellation here         • Consignee Information V         • Consignee Information V         • Consignee Information V         • Cancellation Remarks #         • Cancellation Remarks #         • Cancellation Remarks #         • Cancellation Remarks #         • Cancellation Remarks #         • Cancellation Remarks #         • Cancellation Remarks #         • Cancellation Remarks #         • Sammary M         Total Measurement         • 100       MTO *         • Task Gross Weight         • 100       MTO *         • Task Gross Weight         • 100       MTO *         • 100       MTO *         • 100       MTO *         • 100       MTO *         • 100       MTO *         • 100       • Or Packages         • 100       • Or Packages         • 100       • Or Packages         • 100       • Or Packages         • 100       • Or Packages         • 100       • Or Packages         • 100       • Or Packages         • 100       • Or Packages         • 100       • Or Packages                                                                                                    | Bill of Lading information V       • Key in the reason for cancellation here       Consigner information V       Consigner information V       Notify Party Information V       Consellation Remarks A       Consellation Remarks *       Consellation Remarks *       Consellation Remarks *       Consellation Remarks *       Consellation Remarks *       Consellation Remarks *       Consellation Remarks *       Consellation Remarks *       Consellation Remarks *       Sammary A       Total Gross Velight       Total Gross Velight       100       Sammary A       Staf Marges       9. Click on Save for next action                                                                                                    |                                                                                                    |                                     |
| Bill of Lading Information V                                                                                                    | Bill of Lading Information V         Consigner Information V         Consigner Information V         Consigner Information V         Consigner Information V         Consigner Information V         Cancellation Remarks 1         Ist replacement: add 1 cargo         Carge V         Sammary A         Total Gross Weight         Total Gross Weight         Total Gross Type of Packages         Total Gross Type of Packages         Total Gross Type of Total Gross Type of Total Gross Type                                                                                                    |                                                                                                    |                                     |
| Served Information V         Consignee Information V         Consignee Information V         Consignee Information V         Notify Party Information V         Cancellation Remarks *         Cancellation Remarks *         Cancellation Remarks *         Starpjacement- add 1 cargo         Cargo V         Summary A         Total Gross Weight         Total Gross Weight         100         Total Or Packages         100         Total Of Containeer         1                                                                                                    | Server at decay in the reason for cancellation here         Consignee Information V         Consignee Information V         Netify Party Information V         Cancellation Remarks A         Cancellation Remarks A                                                                                                    | Dill of Ladica Information M                                                                                                    |                                     |
| Key in the reason for cancellation here  Consigner Information *  Consigner Information *  Consellation Remarks *  Cancellation Remarks *  Cancel                                                                                                    |                                                                                                    | Bill of Lading Information V                                                                                                    |                                     |
| Key in the reason for cancellation here  Consigner Information *  Consigner Information *  Cancellation Remarks *  Cancellation Remarks *  Total Gross Valget  Carge *  Carge *  Carge *  Carge *  Carge *  Container  1                                                                                                    | Key in the reason for cancellation here  Corolgree Information V  Consigner Information V  Consellation Remarks A  Cancellation Remarks A  Cancel                                                                                                    |                                                                                                    |                                     |
| . Key in the reason for cancellation here  Consigner Information V  Consigner Information V  Cancellation Remarks 1  Samellation Remarks 1  Samellation Remarks                                                                                                    | . Key in the reason for cancellation here  Consigner Information *  Consigner Information *  Consellation Remarks *  Cancellation Remarks *  Cancella                                                                                                    | Philippine and Informations of                                                                                                    |                                     |
|                                                                                                    |                                                                                                    | the state of the state of the s |                                     |
| Consigner Information V Consigner Information V Consequent Information V Cancellation Remarks ^ Cancellation Remarks ^ Cancellation Remarks ^ Star Replacement - add 1 cargo Container V Cargo V Cargo V Cargo V Cargo V Cargo Information Container 1 0 9. Click on Save for next action 1                                                                                                    | Consigner Information *  Consigner Information *  Consequent Information *  Cancellation Remarks *  Cancellation Remarks *  Cancellation Remarks *  Cancellation Remarks *  Ist replocement add 1 cargo  Container *  Cargo *  Cargo *  Cargo *  Cargo *  Container *  Container *  Co                                                                                                    | . Key in the reason for cancellation                                                                                                    | 1 here                              |
| Consignee Information V Consigner Information V Consequent Information V Cancellation Remarks A Cancellation Remarks A Cancellation Remar                                                                                                    | Consigned Information V  Consigned Information V  Consequent Information V  Cancellation Remarks A  Cancellation Remarks *  Streplacement add 1 cargo  Container V  Cargo V  Summary A  Total Gross Vkight  100  KGM +  Type of Packages  10  9. Click on Save for next action  1  Example 2 Back                                                                                                    |                                                                                                    |                                     |
| Consigner Information *  Consigner Information *  Consellation Remarks ^  Cancellation Remarks ^  Canc                                                                                                    | Consigner Information *  Consigner Information *  Consellation Remarks *  Cancellation Remarks *  Cancellation Remarks *  Sis replacement add 1 cargo  Container *  Cargo *  Summary A  Total Gross Weight  1200  MTC *  Total Gross Weight  1200  MTC *  Summary A  Total Gross Weight  1200  MTC *  Summary A  Total Gross Weight  1200  MTC *  Summary A  Total Gross Weight  1200  MTC *  Summary A  Total Gross Weight  1200  MTC *  Summary A  Total Gross Weight  1200  MTC *  Summary A  Cargo Container  1  Container  1  Container  1  Container  1  Container  1  Container  1  Container  2  Container  2  Container  1  Container  1  Container  1  Container  2  Container  1  Container  2  Container  2  Conta                                                                                                    |                                                                                                    |                                     |
| Consignor Information V  Notify Party Information V  Cancellation Remarks A  Cancellation Remarks A  C                                                                                                    | Consignor Information V  Cancellation Remarks A  Cancellation Remarks A  Cance                                                                                                    | Consignee Information ¥                                                                                                    |                                     |
| Caracitation V  Cancellation Remarks *  Cancellation Remarks *  Sameelation Remarks *  Sameelation Remarks *  Same                                                                                                    | Carseignor Information *  Netify Party Information *  Cancellation Remarks *  Cancellation Remarks *  Standard Remarks *  Standard Remarks *  Stan                                                                                                    |                                                                                                    |                                     |
| Nutity Party Information *   Cancellation Remarks ^   Cancellation Remarks ^   Cancellation Remarks ^   Ist replacement- add 1 cargo     Container *     Cargo *     Summary ^   Total Gross Weight   100   Total Gross Weight   100   Total Gross Weight   100   For I No. of Packages   100   9. Click on Save for next action                                                                                                    | Netly Party Information *  Cancellation Remarks *  Cancellation Remarks *  Sst replacement - add 1 cargo  Container *  Cargo *  Summary A  Total Gross Weight  100  MTC *  Total Gross Weight  100  MTC *  Total Gross Weight  100  MTC *   Summary A  Data Machiner  9. Click on Save for next action  1                                                                                                    | Consignor Information ¥                                                                                                    |                                     |
| Netly Party Information * Cancellation Remarks A Cancellation Remarks * Cancellation Remarks * Tata replacement - add 1 cargo Container * Cargo * Summary A Total Gross Weight 1200 MTC * Total Gross Weight 1200 KGM * Type of Packages 100 P. Click on Save for next action 1                                                                                                    | Notify Party Information V Cancellation Remarks A Cancellation Remarks A Cancellation Remar                                                                                                    |                                                                                                    |                                     |
| Cancellation Remarks *  Cancellation Remarks *  Ist replacement- add 1 cargo  Container *  Cargo *  Summary A  Total Gross Veight  1200 MTC *  Total Gross Veight  1200 MTC *  Total Gross Veight  1200 MTC *  Summary A  Total Gross Veight  1200 MTC *  Summary A  Total Gross Veight  1200 MTC *  Summary A  Total Gross Veight  1200 MTC *  Summary A  Summary A  Summa                                                                                                    | Cancellation Remarks A Cancellation Remarks 1 Stareplacement - add 1 cargo Container V Cargo V Summary A Total Gross Vieight 1200 MTC + Total Gross Vieight 1200 MTC + Total Gross Vieight                                                                                                    | Notify Party Information ¥                                                                                                    |                                     |
| Cancellation Remarks * Cancellation Remarks * 1st replacement- add 1 cargo Container V Cargo V Cargo V Summary A Total Measurement 1200 MTC * 1500 KGM * Type of Packages 100 9. Click on Save for next action 1                                                                                                    | Cancellation Remarks A Cancellation Remarks A Ist replacement- add 1 cargo Container V Cargo V Cargo V Summary A Total Measurement 1200 MTC + 1500 KGM + 1500 KGM + 1500 Total No. of Packages 100 9. Click on Save for next action 1                                                                                                    |                                                                                                    |                                     |
| Cancellation Remarks 1<br>1st replacement. add 1 cargo<br>Container V<br>Cargo V<br>Cargo V<br>Summary A<br>Total Measurement<br>1200 MTC + Total Gross Weight<br>1200 MTC + Total Gross Weight<br>1200 MTC                                                                                                    | Cancellation Remarks 1<br>Tst replacement- add 1 cargo<br>Cortainer V<br>Cargo V<br>Cargo V<br>Summary A<br>Total Measurement<br>1200 MTC * Total Gross Weight<br>1200 KGM *<br>Total Measurement<br>1200 KGM *<br>Type of Packages<br>100 9. Click on Save for next action<br>1<br>P Save 72 Bask                                                                                                    | Cancellation Remarks A                                                                                                    |                                     |
| Ist replacement- add 1 cargo  Container V  Cargo V  Summary A  Total Measurement  Total Gross Weight  Total Gross Weight  Total Or Total Gross Weight  Total Or Total Gross Weight  Total Gross Weight  Total Gross W                                                                                                    | Ist replacement- add 1 cargo  Cortainer *  Cargo *  Summary A  Total Messurement  Total Gross Weight  1200 MTC *  Total Gross Weight  1200 MTC *  Total Gross  120 MTC *  120 MTC *  120 M                                                                                                    | Cancellation Remarks *                                                                                                    |                                     |
| Container *       Container *       Carge *       Summary ^       Total Measurement       1200       MTQ *       1500       KGM *       Total No. of Packages       100       9. Click on Save for next action                                                                                                    | Container V Container V Container V Container V Cargo V Summary A Total Gross Weight Total Gross Weight Total Gross Weight Total Gross Weight Total Gross Weight Total Gross Weight Total No. of Packages Type of Packages Type of                                                                                                    | Ist replacement, and 1 carro                                                                                                    |                                     |
| Container V Cargo V Summary A Total Measurement Total Measurement Total Mito * Total No. of Packages Total No. of Container 9. Click on Save for next action 1                                                                                                    | Container V Cargo V Summary A Total Messurement Total Gross Weight Total Mitto v Total No. of Packages Total No. of Packages Total No. of Container 9. Click on Save for next action                                                                                                    | 1st replacement- add 1 cargo                                                                                                    |                                     |
| Container V       Carge V       Summary A       Total Measurement       Total Measurement       1200       MTQ *       Total No. of Packages       100       9. Click on Save for next action                                                                                                    | Container V Cargo V Summary A Total Measurement Total Gross Veight Total Mc  Total Gross Veight Total No. of Packages Total No. of Container Total No. of Container Total No. of Contai                                                                                                    |                                                                                                    |                                     |
| Container ✓<br>Cargo ✓ Cargo ✓ Cargo ✓ Cargo ✓ Cargo ✓ Catal Measurement Total Gross Weight 1200 MTQ + 1500 KGM + 1500 KGM + 1500 KGM + 1500 KGM + 1500 Fotal No. of Packages 100 9. Click on Save for next action 1                                                                                                    | Container V Carge V Carge V Summary A Total Measurement Total Measurement Total Measurement Total No. of Packages Total No. of Packages Total No. of Container 9. Click on Save for next action                                                                                                    |                                                                                                    |                                     |
| Container V Cargo V Summary A Total Measurement Total Measurement Total Mo of Packages Total No. of Container Total No. of Container 9. Click on Save for next action                                                                                                    | Container V Cargo V Summary A Total Measurement Total Mra  Total Gross Weight Total No. of Packages Total No. of Packages Total No. of Container Total No. of Container 9. Click on Save for next action Total No. of Container Total No. of Container Total                                                                                                    |                                                                                                    |                                     |
| Container V Cargo V Summary A Total Measurement Total Gross Weight 1200 MTC * Total No. of Packages Type of Packages 100 Total No. of Container 1 9. Click on Save for next action 1                                                                                                    | Container V Cargo V Summary A Total Measurement Total Measurement Total No. of Packages Type of Packages Type of Packages 9. Click on Save for next action                                                                                                    |                                                                                                    |                                     |
| Container V Cargo V Summary A Total Measurement Total Gross Veight 1200 MTQ * Total No. of Packages Type of Packages 100 Total No. of Container 1                                                                                                    | Container ♥ Cargo ♥ Cargo ♥ C                                                                                                    |                                                                                                    |                                     |
| Cargo ×       Summary ∧       Total Measurement       1200       MTQ ×       1500       KGM ×       Total No. of Packages       100       Total No. of Container       1                                                                                                    | Cargo × Summary A Total Measurement Total Measurement Total Mo. of Packages Type of Packages Type of Packages Total No. of Container 9. Click on Save for next action                                                                                                    |                                                                                                    |                                     |
| Container ✓         Cargo ✓         Summary A         Total Measurement         1200         MTQ ★         1500         KGM ★         Total No. of Packages         100         Total No. of Container         1                                                                                                    | Container ♥ Cargo ♥ Summary A Total Measurement Total Masurement Total Soo Total No. of Packages Type of Packages Type of Packages D Container 1  EStre DBack                                                                                                    |                                                                                                    |                                     |
| Container V       Cargo V       Summary ∧       Total Measurement       1200       MTC *       1500       KGM *       Total No. of Packages       100       Total No. of Container       1         9. Click on Save for next action                                                                                                    | Container V Cargo V Summary A Total Measurement Total Mac  Total Gross Weight 1200 MTC  KGM  KGM  Total No. of Packages 100 Total No. of Container 1  PSare DBack                                                                                                    |                                                                                                    |                                     |
| Cargo ×       Summary ∧       Total Measurement       1200       MTQ ×       1500       KGM *       Total No. of Packages       100       Total No. of Container       1         9. Click on Save for next action                                                                                                    | Cargo ↓ Summary ∧ Total Measurement Total Mco + Total Stross Weight Total No. of Packages Type of Packages Type of Packages Total No. of Container 9. Click on Save for next action                                                                                                    | Container ¥                                                                                                    |                                     |
| Carge V       Summary ∧       Total Measurement       1200       MTQ *       1500       KGM *       Total No. of Packages       100       Total No. of Container       1         9. Click on Save for next action                                                                                                    | Carge V         Summary ∧         Total Measurement         1200       MTQ *         1500       KGM *         Total No. of Packages         100         Total No. of Container         1         9. Click on Save for next action         1         Image: Save Deact                                                                                                    |                                                                                                    |                                     |
| Summary A       Total Measurement       1200       MTQ *       1500       Total No. of Packages       100       Total No. of Container       1         9. Click on Save for next action                                                                                                    | Summary A       Total Measurement       1200       MTQ *       1500       KGM *       Total No. of Packages       100       Total No. of Container       1         9. Click on Save for next action                                                                                                    | Course M                                                                                                    |                                     |
| Summary A       Total Measurement       1200       MTC *       1500       KGM *       100       Total No. of Packages       100       Total No. of Container       1                                                                                                    | Summary A       Total Measurement       1200       MTQ *       1500       Total No. of Packages       100       Total No. of Container       1         9. Click on Save for next action                                                                                                    | Cargo V                                                                                                    |                                     |
| Summary A       Total Measurement       1200       MTQ *       1500       KGM *       Total No. of Packages       100       Total No. of Container       1         9. Click on Save for next action                                                                                                    | Summary A       Total Measurement       1200       MTQ *       1500       KGM *       100       Total No. of Packages       100       Total No. of Container       1         9. Click on Save for next action                                                                                                    |                                                                                                    |                                     |
| Total Measurement     Total Gross Weight       1200     MTQ *       1500     KGM *       Total No. of Packages     Type of Packages       100     0       Total No. of Container     9. Click on Save for next action                                                                                                    | Total Measurement     Total Gross Weight       1200     MTQ *       Total No. of Packages     Type of Packages       100     0       Total No. of Container     9. Click on Save for next action                                                                                                    | Summary A                                                                                                    |                                     |
| Total Measurement     total Gross Weight       1200     MTQ *       Total No. of Packages     Type of Packages       100     0       Total No. of Container     9. Click on Save for next action                                                                                                    | Total Measurement Iotal Gross Weight 1200 1100 Total No. of Packages 100 Total No. of Container 9. Click on Save for next action 1                                                                                                    |                                                                                                    |                                     |
| 1200     MTQ *     1500     KGM *       Total No. of Packages     Type of Packages       100     9. Click on Save for next action                                                                                                    | 1200     MTQ *     1500     KGM *       Total No. of Packages     Type of Packages       100     9. Click on Save for next action       1     PSave DBack                                                                                                    | Total Measurement                                                                                                    | Total Gross Weight                  |
| Total No. of Packages     Type of Packages       100     9. Click on Save for next action       1     1                                                                                                    | Total No. of Packages Type of Packages 9. Click on Save for next action 1                                                                                                    | 1200 MTQ *                                                                                                    | 1500 KGM *                          |
| 100       Total No. of Container       1         9. Click on Save for next action                                                                                                    | 100       Total No. of Container       9. Click on Save for next action                                                                                                    | Total No. of Packages                                                                                                    | Type of Packages                    |
| Total No. of Container     9. Click on Save for next action                                                                                                    | 9. Click on Save for next action                                                                                                    | 100                                                                                                    |                                     |
|                                                                                                    |                                                                                                    | Tetal No. of Constainer 9 Clic                                                                                                    | k on <b>Save</b> for next action    |
|                                                                                                    | Pl Save D Back                                                                                                    | lotal No. of Container 9. CIIC                                                                                                    |                                     |
|                                                                                                    | P Save D Back                                                                                                    | 1                                                                                                    |                                     |
|                                                                                                    | P Save D Back                                                                                                    |                                                                                                    |                                     |
|                                                                                                    | B Save D Back                                                                                                    |                                                                                                    |                                     |

## Introduction to CUSCAR

Version: 1.0 (draft 1.0) Page 5 of 5

### How to Cancel an Ocean Bill Lading

| 8  | Manifest I   | nformation ¥      |                |                    |                         |                      |     |                 |            |                        |                        |                     |            |       |
|----|--------------|-------------------|----------------|--------------------|-------------------------|----------------------|-----|-----------------|------------|------------------------|------------------------|---------------------|------------|-------|
| 9  | Search ¥     |                   |                |                    |                         |                      |     |                 |            |                        |                        |                     |            |       |
|    | _            |                   |                |                    |                         |                      |     |                 | _ <b> </b> |                        | O New D                | elete 🛛 🖓 Co        | py 🚺 🕽 Ret | lriev |
| 0. | Ocean<br>B/L | Message Ref.<br># | Total<br>Cargo | Total<br>Container | Total No. of<br>Package | Total<br>Measurement | UOM | Total<br>Weight | UOM        | Submitted<br>Date      | Response<br>Date       | Message<br>Function | Status     | Ľ     |
|    | OBL002       |                   | 1              | 1                  | 100                     | 1200                 | ΜΤΩ | 1500            | KGM        |                        |                        | Cancel              | Draft      | 8     |
|    | OBL002       | PA169001163C      | 1              | 1                  | 100                     | 1200                 | MTQ | 1500            | KGM        | 29/09/2016<br>16:30:19 | 29/09/2016<br>16:21:00 | Original            | Approved   | 1     |
|    | OBL001       | PA169001162C      | 1              | 1                  | 100                     | 1200                 | MTQ | 1500            | KGM        | 29/09/2016<br>16:25:31 | 29/09/2016<br>16:17:00 | Original            | Approved   |       |
|    |              |                   |                |                    |                         |                      |     |                 |            |                        | Go                     | o To Page: 1 🔻      |            | •     |
|    |              |                   |                |                    | Ø Verify B/L            | 13 Replace B/        |     | Cancel B/       |            | Back                   |                        |                     |            |       |
|    |              |                   |                |                    |                         |                      |     |                 |            |                        |                        |                     |            |       |

| Manifest Information A      |                                    |                |                      |              |             |
|-----------------------------|------------------------------------|----------------|----------------------|--------------|-------------|
| Shipping Agent Code         |                                    | Shipping Agen  | t Name               |              |             |
| HZ0002                      |                                    | AIR-MARINE     | FREIGHT SERVICES SDN | I BHD        |             |
| User Job No.                |                                    | Manifest No.   |                      |              |             |
| K40BLWITHOUTATA             |                                    | 40900007       |                      |              |             |
| Ship Call No.               |                                    | Port of Loadin | 9                    |              |             |
| RN0006                      | 1                                  | SGSIN          |                      |              |             |
| Port of Discharge           |                                    | SINGAPORE      |                      |              |             |
| MYPKG                       | 1                                  | Vessel Id      |                      |              |             |
| PORT KLANG                  |                                    | RN0000001      |                      |              |             |
| VESSEL 001                  | 12. Click on Subn<br>cancellation. | nit to subm    | nit                  |              |             |
| No. Ocean B/L Message Funct | ion Containerised Cargo?           | B/L Status     | Container Status     | Cargo Status | Can Submit? |
| 1 OBL002 Cancel             | Yes                                | ок             | ок                   | ок           | ОК          |
|                             |                                    |                |                      |              |             |
|                             | 🚽 Sut                              | bmit DBack     |                      |              |             |